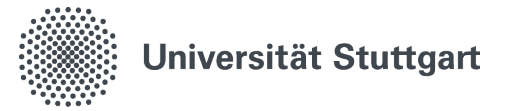

# **Anleitung Windows-Defender**

Instructions on how to scan your system for viruses with Windows Defender in Windows 10 & 11.

## 1. Open Scanner

1.1 Using the Windows search bar, search for "Windows Security" and open the app

| Best     | match                                         |   |                                                          |
|----------|-----------------------------------------------|---|----------------------------------------------------------|
| •        | Windows Security                              |   |                                                          |
| Settings |                                               |   | Windows Security                                         |
| •        | Windows Security                              | > | Арр                                                      |
| •        | Windows Security settings                     | > | C? Open                                                  |
| Sea      | rch the web                                   |   | 🖉 Pin to Start                                           |
| Q        | windows security - See more search<br>results | > | <ul> <li>Pin to taskbar</li> <li>App settings</li> </ul> |
| Q        | windows security app                          | > |                                                          |
| Q        | windows security settings                     | > |                                                          |
| Q        | windows security center                       | > |                                                          |
| p        | windows security scan                         | > |                                                          |
| Q        | windows security button                       | > |                                                          |
| Q        | windows security baseline                     | > |                                                          |
| Q        | windows security alert                        | > |                                                          |

1.2 Click on the tab "Virus & threat protection".

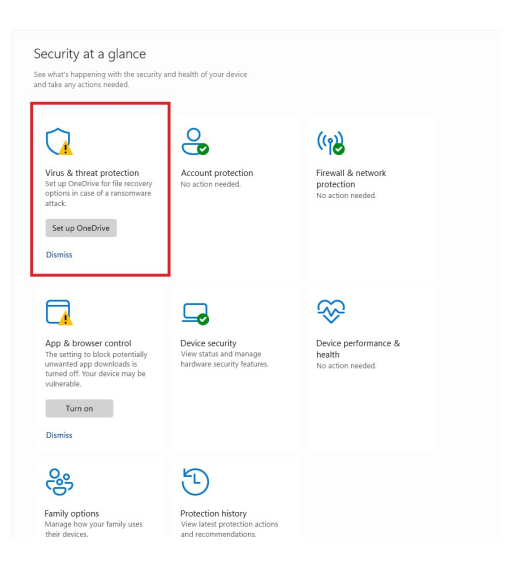

1.3 Check under "Virus & threat protection updates", if your security data is up to date

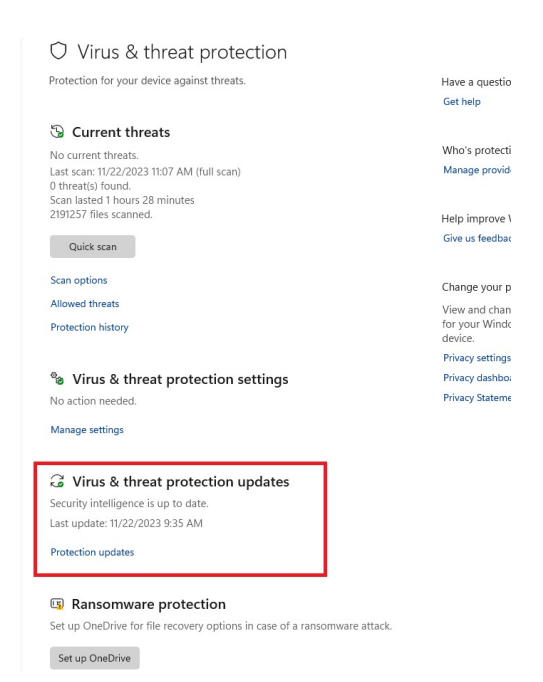

1.4 There's an option available to "check for updates". If your system is indeed up to date, continue with the next step.

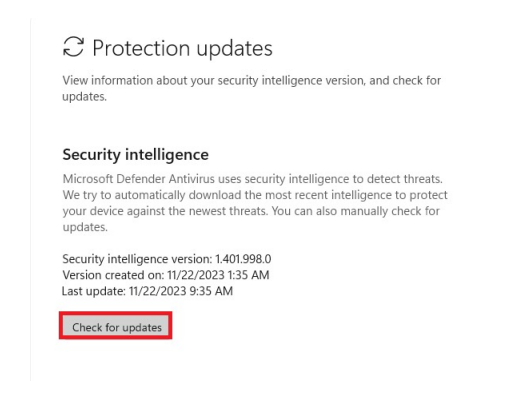

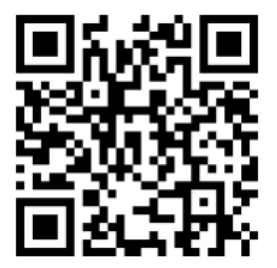

Stand: November, 2023

Benutzerberatung des TIK T 0711 685-88001 Pfaffenwaldring 57 support@tik.uni-stuttgart.de 70550 Stuttgart tik.uni-stuttgart.de/beratung

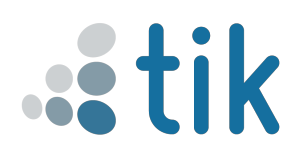

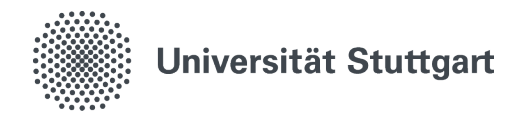

Set up OneDrive

1.5 Under the tab "Current threats" select the tab "Scan options".

| Virus & threat protection                                                 |               |
|---------------------------------------------------------------------------|---------------|
| Protection for your device against threats.                               | Have a que:   |
|                                                                           | Get help      |
| S Current threats                                                         |               |
| No current threats.                                                       | Who's prote   |
| Last scan: 11/22/2023 11:07 AM (full scan)                                | Manage pro    |
| 0 threat(s) found.<br>Scan lasted 1 hours 28 minutes                      |               |
| 2191257 files scanned.                                                    | Help improv   |
| Quick scap                                                                | Give us feed  |
| QUICK SCOT                                                                |               |
| Scan options                                                              | Change you    |
| Allowed threats                                                           | View and ch   |
| Protection history                                                        | for your Wi   |
|                                                                           | device.       |
|                                                                           | Privacy setti |
| Virus & threat protection settings                                        | Privacy dash  |
| No action needed.                                                         | Privacy State |
| Manage settings                                                           |               |
| $\Im$ Virus & threat protection updates                                   |               |
| Security intelligence is up to date.                                      |               |
| Last update: 11/22/2023 1:03 PM                                           |               |
| Protection updates                                                        |               |
| Ransomware protection                                                     |               |
| Set up OneDrive for file recovery options in case of a ransomware attack. |               |
|                                                                           |               |

#### 2. **Scan**

2.1 You'll now see the option to run a (1."quick scan"), (2."full scan"). Run either one of these options. Please note that this can take some time.

| Run a scan from the available options on this page.                                                    |    |  |              |
|----------------------------------------------------------------------------------------------------|----|--|--------------|
|                                                                                                    | Ge |  |              |
| No current threats.                                                                                    | Ge |  |              |
| Last scan: 11/22/2023 11:07 AM (full scan)                                                             |    |  |              |
| 0 threat(s) found.                                                                                     |    |  |              |
| 2191257 files scanned.                                                                                 |    |  |              |
| Allowed threats                                                                                        |    |  |              |
| Protection history                                                                                     | Ch |  |              |
|                                                                                                    | Vi |  |              |
|                                                                                                    | fo |  |              |
| Quick scan 1.                                                                                          | de |  |              |
| Checks folders in your system where threats are commonly found.                                        |    |  |              |
|                                                                                                    |    |  | Full scan 2. |
| Checks all files and running programs on your hard disk. This scan<br>could take longer than one hour. |    |  |              |
| Custom scan                                                                                            |    |  |              |
| Chance which files and lesstions you want to shack                                                     |    |  |              |
| choose which hies and locations you want to check.                                                     |    |  |              |
| O Microsoft Defender Antivirus (offline scan)                                                          |    |  |              |
| Some malicious software can be particularly difficult to remove from                                   |    |  |              |
| your device. Microsoft Defender Antivirus (offline scan) can help find                                 |    |  |              |
| and remove them using up-to-date threat definitions. This will restart                                 |    |  |              |

2.2 Should the scan find something on your system, proceed with the instructions provided by the program

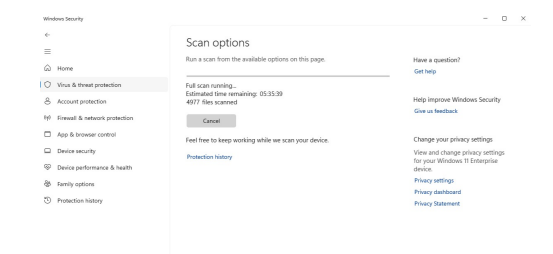

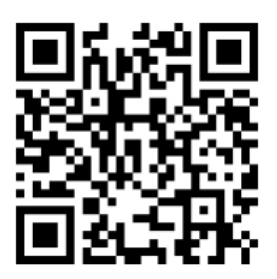

Stand: November, 2023

Benutzerberatung des TIK T 0711 685-88001 Pfaffenwaldring 57 support@tik.uni-stuttgart.de 70550 Stuttgart tik.uni-stuttgart.de/beratung

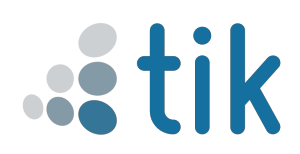

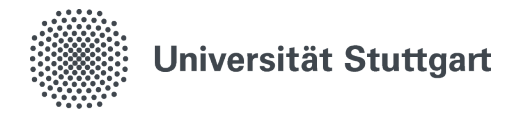

### 3. Important!

3.1 Regardless of if the program found something or if an issue was resolved, please take a screenshot of the report which shows that your system is now disinfected. Then show the screenshot to one of the help desk workers.

#### Scan options

Run a scan from the available options on this page.

No current threats. Last scan: 11/22/2023 11:07 AM (full scan) 0 threat(s) found. Scan lasted 1 hours 28 minutes 2191257 files scanned.

Quick scan

Allowed threats Protection history

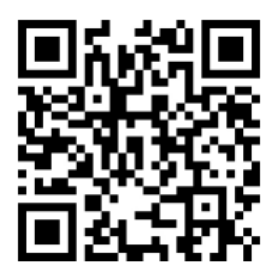

Stand: November, 2023

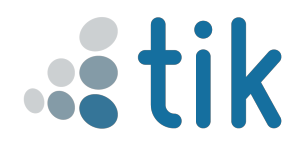